Welcome to Schoology Uplift parents!

Thank you for taking the time to ensure your scholars were set-up on Schoology last week, we had a great first week with over 20,000 scholars logging on.

Now that our scholars are familiar with Schoology and logging on, we want to help our parents ensure easy access to the Parent View in Schoology. Below you will find your unique access code and video guide which is intended to help you log in and navigate your Schoology account.

## Your Parent Access Code: <insert here>

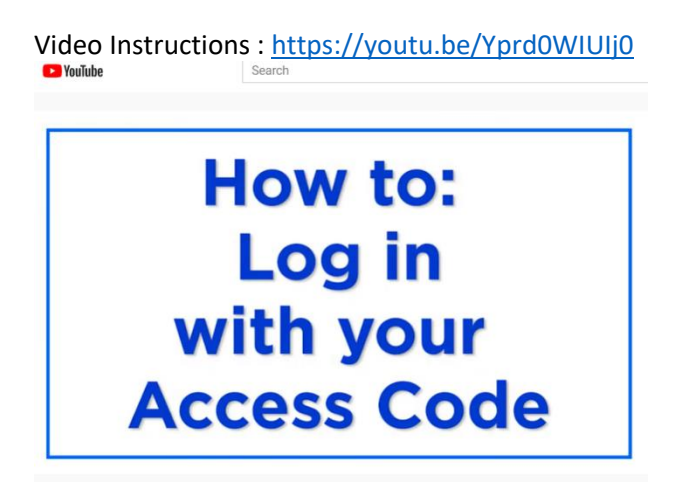

For more detailed instructions on how to log into Schoology <u>click here</u> and information on how to navigate once you're logged in, <u>click here</u>.

A Schoology Parent Account gives you access to:

- The classes your child is enrolled in.
- Your child's upcoming assignments.
- School and class announcements.

Note: There is no Messages icon in the Child Activity view. Messages to your child are private and are not viewable from a parent account.

If you or your scholar run into any login or account access issues, please reach out to your scholar's Teacher or School for support. If you have any issues with your Chromebook or Uplift hotspot, please email <u>edtech@uplifteducation.org</u> for support.

We value your participation in your child's education.

Yasmin Bhatia Uplift Education CEO ¡Bienvenidos a Schoology Padres de Uplift!

Gracias por tomarse el tiempo para asegurarse de que sus becarios se instalaron en Schoology la semana pasada, tuvimos una gran primera semana con más de 20,000 becarios iniciando sesión.

Ahora que nuestros estudiantes están familiarizados con Schoology y están iniciando sesión, queremos ayudar a nuestros padres a garantizar un fácil acceso a la Vista para padres en Schoology. A continuación, encontrará su código de acceso único y una guía de video que está destinada a ayudarlo a iniciar sesión y navegar por su cuenta de Schoology.

Su código de acceso para padres: <insertar aquí>

Instrucciones de video: <u>https://youtu.be/YzpZqveam51</u>

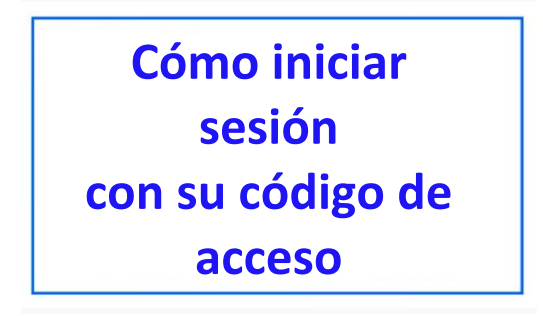

Para obtener instrucciones más detalladas sobre cómo iniciar sesión en Schoology, haga clic aquí e información sobre cómo navegar una vez que haya iniciado sesión, haga clic aquí.

Una cuenta para padres de Schoology le da acceso a:

- Las clases en las que está inscrito su hijo.
- Las próximas asignaciones de su hijo.
- Anuncios de la escuela y clases

Nota: No hay un icono de Mensajes en la vista Actividad del niño. Los mensajes para su hijo son privados y no se pueden ver desde una cuenta de padre.

Si usted o su estudiante tienen problemas de acceso a la cuenta o al inicio de sesión, comuníquese con el maestro o la escuela de su estudiante para obtener ayuda. Si tiene algún problema con su Chromebook o Uplift hotspot, envíe un correo electrónico a edtech@uplifteducation.org para recibir asistencia.

Valoramos su participación en la educación de su hijo.

Yasmin Bhatia CEO de Uplift Education